## ПО РМК-М/А ФФД 1.2 версия 3.12.0.5

Для версий ПО РМК **3**.12.х.х вводится новый формат лицензии и порядок подключения лицензии. Лицензия, как и прежде, привязывается к заводскому номеру ККТ и представляет из себя текстовый файл с названием Lic\_nn...nn\_yyyymmdd, где «nn...nn» - заводской номер ККТ, «yyyymmdd» - дата окончания действия лицензии в формате «год месяц число». «Lic» в заголовке файла является обязательной составляющей.

Файл лицензии помещается в папку «License», которая, в свою очередь, находится в папке программы РМК.

Кроме того, в папку программы добавляются 2 dll (libeay32.dll и ssleay32.dll), необходимые для работы с сервером ИСМ по протоколу https (для «Разрешительного режима»). Таким образом, структура папок и файлов программы выглядит следующим образом:

| Имя         | Тип | Размер    |
|-------------|-----|-----------|
| <b>(</b> ]  |     | <Папка>   |
| 🍌 [DB]      |     | <Папка>   |
| 🕌 [License] |     | <Папка>   |
| 🕌 [Reports] |     | <Папка>   |
| RMK         | exe | 3 771 392 |
| 🚳 libeay32  | dll | 1 380 864 |
| 🚳 ssleay32  | dll | 337 920   |
|             |     |           |

Если включен Разрешительный Режим, то , дополнительно, автоматически будет создана папка Logs, в которую будут писаться текстовые log-файлы запросов к ГИС МТ.

#### Примечание.

Прежние версии программы работают по ранее приобретенным лицензиям без ограничений.

При работе в РР пока не реализованы некоторые рекомендации:

- автоматическое обновление списка CDN-площадок через 6 часов. Обновление происходит, если это необходимо, при запуске программы;

- автоматическое разблокирование по истечении 15 минут заблокированных ранее CDNплощадок. Разблокирование происходит при запуске программы и по окончании печати кассового чека;

- проверка в локальной БД не был ли продан этот КМ ранее.

## Настройка параметров для работы в «Разрешительном режиме".

Зайти в настройки программы (меню Сервис-Настройки). Откройте вкладку «**PP: настройки API**».

| Проре    | entra KM er | ADI          |                 |           |
|----------|-------------|--------------|-----------------|-----------|
| прове    |             | API          | THC MT          |           |
| • npo    |             | VI IIO API I | NC MI           |           |
| d9c921   | AP1         | 4744-b37a    | -7ac6bdd69fbd   |           |
| Хост Ч   | 3           |              | - / deobddoolod |           |
| https:// | cdn.crpt.ru | 12           |                 |           |
| URLA     | PI          |              |                 |           |
| /api/v4  | /true-api   |              |                 |           |
| Гайм-а   | ıyr, ms     |              |                 |           |
| 1500     |             |              |                 | ПРОВЕРИТЬ |
|          |             |              |                 |           |
|          |             |              |                 |           |

Введите необходимые параметры:

- 1. Токен получить в ЛК Честного Знака.
- 2. Хост ЧЗ. Для рабочего контура «https://cdn.crpt.ru». Если не был указан ранее, то, при открытии окна настроек, подтягивается автоматически.
- 3. URL API. «/api/v4/true-api».
- 4. Тайм-аут. Устанавливается автоматически 1500 мс (1,5 сек), как указано в рекомендациях. Можно установить другое значение.

По кнопке «Проверить» можно проверить соединение с сервером ИСМ. Если что-то указано неверно или на сервере ИСМ какие-то проблемы, то появится окно ошибки, например

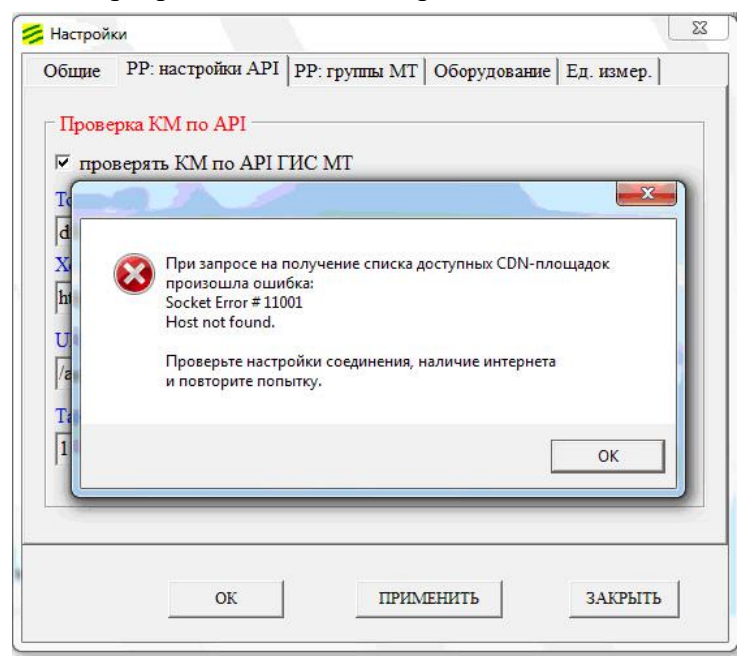

Если настройки указаны верно, то должно появиться окно с перечнем найденных CDN-площадок, например

| Общие   | РР: настройки API РР: группы МТ Оборудование Ед. измер.                                            |
|---------|----------------------------------------------------------------------------------------------------|
| Прове   | ерка КМ по АРІ                                                                                     |
| 🔽 про   | оверять КМ по АРІ ГИС МТ                                                                           |
| Токен   |                                                                                                    |
| d9c92   |                                                                                                    |
| Хост    | П Информация по CDN-площадкам.                                                                     |
| https:/ | 1. https://cdn01.am.crptech.ru:20001 Delay: 266                                                    |
| URLA    | 2. https://cdn02.am.crptech.ru:20002 Delay: 250<br>3. https://cdn03.am.crptech.ru:20003 Delay: 250 |
| /api/v  |                                                                                                    |
| Тайм    | ОК                                                                                                 |
| 1500    | ВЕРИТЬ                                                                                             |
|         |                                                                                                    |
|         |                                                                                                    |
|         |                                                                                                    |
|         |                                                                                                    |

#### Примечание:

По кнопке «Проверить» выполняется последовательно 2 запроса: сначала запрашивается список доступных CDN-площадок, затем по каждой CDN-площадке делается запрос с целью определения скорости обработки запроса этой площадкой.

Это просто тестовый запрос для проверки правильности введенных Вами параметров и проверки связи с сервером ИСМ.

Имейте в виду, что, если при проверке возвращается ошибка, то это не обязательно означает, что Вы указали неверные параметры, могут быть и проблемы на сервере ИСМ, поэтому смотрите на описание возвращаемой ошибки.

Откройте вкладку «РР: группы МТ» и перенесите из левого списка в правый типы маркировки, для которых требуется применять РР.

| іщие   PP: настройки API                                                                                                    | РР: группы МТ   Оборудование   Ед. измер.                                                                                              |
|----------------------------------------------------------------------------------------------------|----------------------------------------------------------------------------------------------------|
| Типы маркировки                                                                                                    | Применять РР                                                                                                    |
| табачная продукция<br>аль терн. табачная продукц<br>вода<br>никотинсодержащая проду<br>обувь<br>легкая промышленность<br>цины<br>духи и туалетная вода<br>молочная продукция<br>пиво (в потребительской та<br>антисептик<br>БАД | ия<br>аль терн. табачная продукция<br>аль терн. табачная продукция<br>никотинсодержащая продукция<br>молочная продукция<br>вода<br>ре) |

Для работы в «Разрешительном режиме» наличие доступа в интернет на ПК обязательно!!!

### Не забудьте сохранить настройки.

# Рекомендуемый порядок перехода с версии ПО РМК 2.х.х.х ФФД1.2 на версию 3.12.х.х ФФД1.2.

Создать папку для новой версии программы.

Распаковать в эту папку архив новой версии.

Структура должна получиться, как было указано выше. (Разработчик, по своему усмотрению, может включить в дистрибутив и другие, вспомогательные, папки и файлы).

Переименовать (или удалить) файл базы данных в новой программе (папка DB, файл rmk base.fdb) и на его место скопировать файл БД из прежней версии.

Поместить файл лицензии в папку License.

Запустить ехе-файл новой версии, сделать настройки «Разрешительного режима» (если РР требуется) и работать.

Настоятельно просим пользователей нашего ПО, особенно первое время, проверять чеки с маркированными товарами, для которых применяется РР, в ОФД на наличие и корректность тега 1260 и, если обнаружатся проблемы, незамедлительно сообщать разработчику ПО.